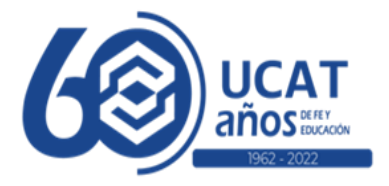

Procedimiento para solicitar Retiro Retroactivo en la Facultad de Ciencias jurídicas y Políticas

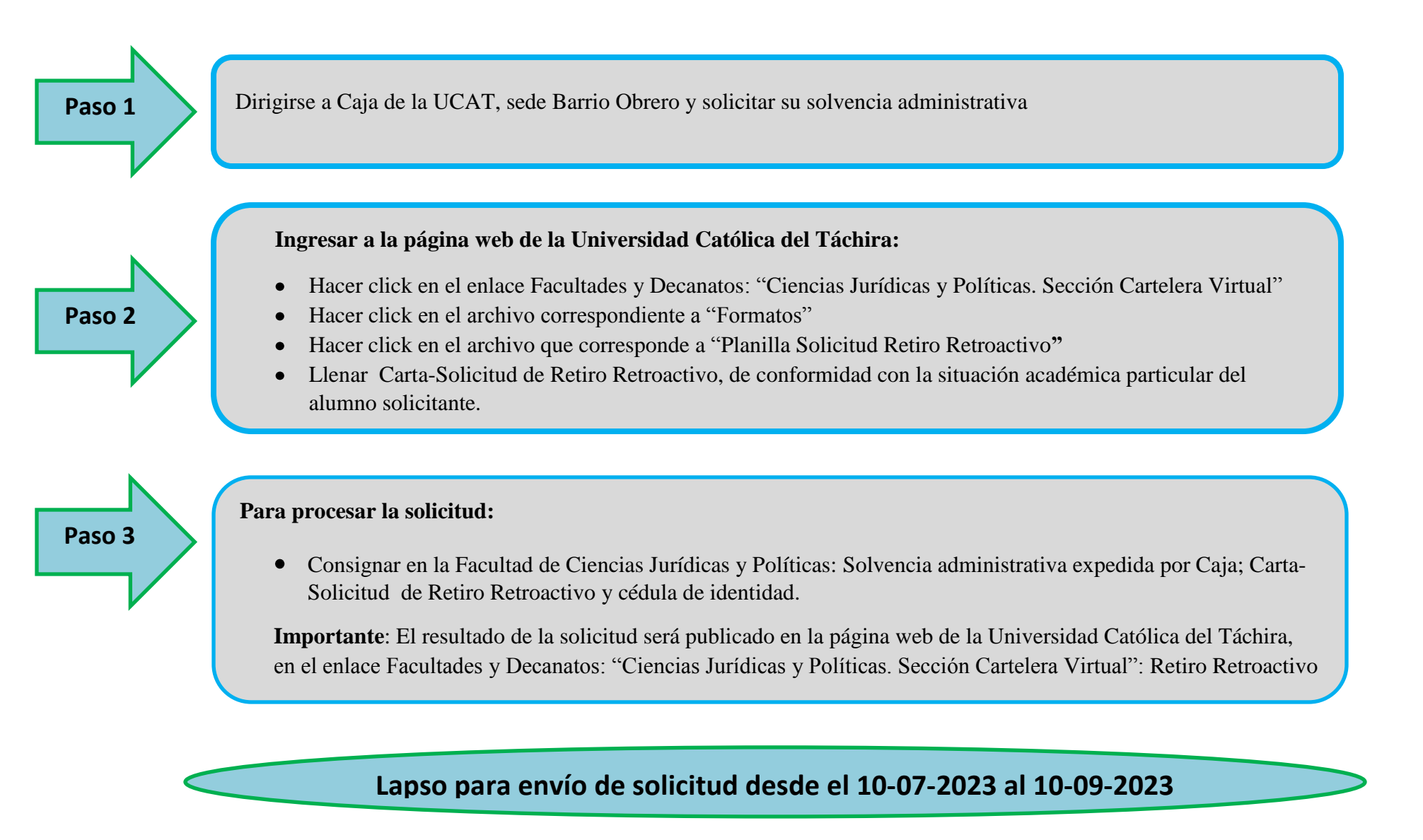